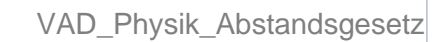

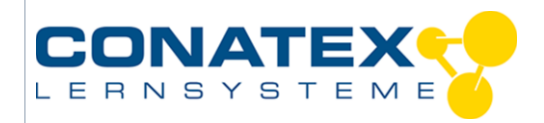

# Abstandsgesetz - Licht

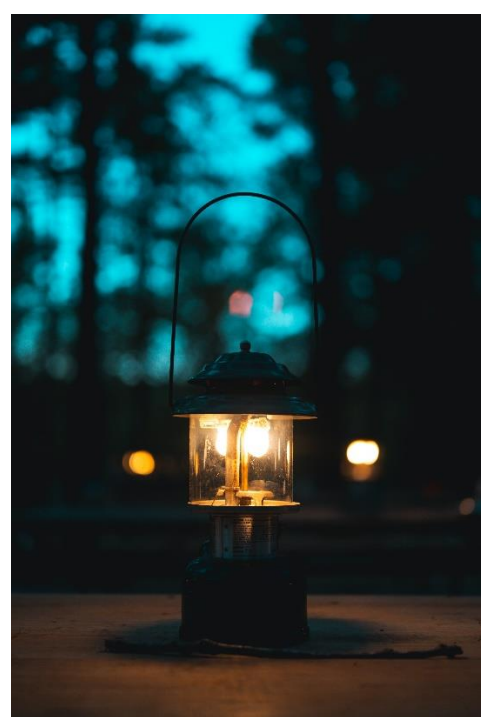

Bildquelle: https://www.pexels.com/de-de/foto/vintage-lampe-klassisch-laterne-11662100/

| Klassenstufe | Oberthemen | Unterthemen     | Anforderungsniveau | Durchführungsniveau | Vorbereitung |
|--------------|------------|-----------------|--------------------|---------------------|--------------|
| Sek. 1       | Intensität | Abstandsgesetze | •                  | •                   | 2 Min.       |

# Aufgabenstellung

Wie verändert sich die Intensität des Lichts mit der Entfernung? Oder warum ist ein Scheinwerfer heller als ein Stern im Nachthimmel?

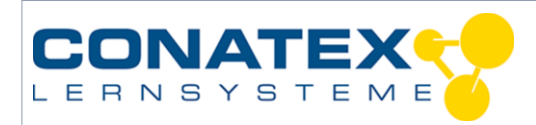

VAD\_Physik\_Abstandsgesetz

# 1. Materialien und Ausrüstung

- Lichtquelle
- SPARKvue App
- Smart Lichtsensor
- Metermaß
- Smart Cart und Stativadapter (optional)

#### 2. Versuchsablauf

- 1. Verbinde den Smart Lichtsensor mit SPARKvue. Erstelle eine Ziffernanzeige für die Weißlichtmessung.
- 2. Lege den Sensor mit der schmalen Seite auf den Tisch. Dadurch verringert sich das Streulicht, das der Tisch reflektiert.
- 3. Lege die Lichtquelle so auf den Tisch, dass sie auf der gleichen Höhe wie das kleine schwarze Röhrchen des Smart Lichtsensors ist.
- 4. Lege das Maßband auf den Tisch. Die Lichtquelle steht an der 0 cm Markierung. Der Lichtsensor wird mit dem schwarzen Röhrchen zur Lichtquelle ausgerichtet. Der Übergang zwischen schwarzen Röhrchen und weißem Gehäuse liegt auf der 30 cm Marke.

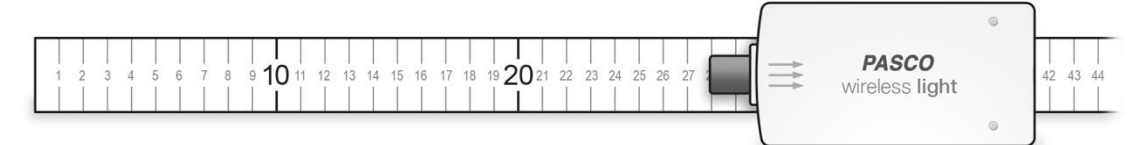

#### 3. Daten sammeln

- 5. Beginne mit der Datenerfassung. Trage den Abstand des Lichtsensor zur Lichtquelle und den Messwert der Weißintensität in die Tabelle ein.
- 6. Verschiebe den Sensor 10 cm weiter weg von der Lichtquelle und notiere wieder Abstand und Intensität.
- 7. Wiederhole Schritt 6 weitere vier Mal.

| Abstand [m] | Intensität [a.u.] | Inverse Abstand zum Quadrat [1/m <sup>2</sup> ] |
|-------------|-------------------|-------------------------------------------------|
|             |                   |                                                 |
|             |                   |                                                 |
|             |                   |                                                 |
|             |                   |                                                 |
|             |                   |                                                 |
|             |                   |                                                 |
|             |                   |                                                 |
|             |                   |                                                 |
|             |                   |                                                 |
|             |                   |                                                 |

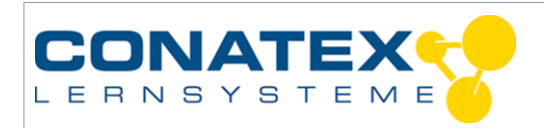

# 4. Datenanalyse

8. Trage den Abstand auf der x-Achse auf und die Intensität auf der y-Achse.

|     |          | 1 |      | 1 | L |
|-----|----------|---|------|---|---|
|     |          |   |      |   |   |
| 375 | <b>.</b> |   |      |   |   |
| -   | -        |   |      |   |   |
| -   |          |   |      |   |   |
| 3   | -        |   |      |   |   |
| _   |          |   |      |   |   |
|     |          |   |      |   |   |
| 1   | -        |   |      |   |   |
| 8   | -        |   |      |   |   |
| -   | -        |   |      |   |   |
| -   | -        |   |      |   |   |
| _   |          |   |      |   |   |
|     |          |   |      |   |   |
| -   | -        |   |      |   |   |
| 87  | 21       |   |      |   |   |
| 8   | -        |   |      |   |   |
|     |          |   |      |   |   |
| _   |          |   | <br> |   |   |
|     |          |   |      |   |   |
| 8   |          |   |      |   |   |
| -   | -        |   |      |   |   |
| -   |          |   |      |   |   |
|     | -        |   |      |   |   |
| _   |          |   |      |   |   |
|     |          |   |      |   |   |

- 9. Berechne das inverse Quadrat des Abstands und trage es in der Tabelle ein. Man multipliziert den Abstand mit sich selbst und teilt 1 durch das Ergebnis.
- 10. Trage in dem folgenden Graphen auf der x-Achse das inverse Abstandsquadrat und auf der y-Achse wieder die Intensität auf.

| -   |   | + | Ì | Ŧ | ţ | ŧ |
|-----|---|---|---|---|---|---|
| -1  |   |   |   |   |   |   |
| -   |   |   |   |   |   |   |
| +   |   |   |   |   |   |   |
| -1  |   |   |   |   |   |   |
|     |   |   |   |   |   | T |
|     |   |   |   |   |   |   |
| -1  |   |   |   |   |   |   |
| 1   |   |   |   |   |   |   |
| -1  |   |   |   |   |   |   |
|     |   |   |   |   |   |   |
| -1  |   |   |   |   |   |   |
| -1- |   |   |   |   |   |   |
| -1  |   |   |   |   |   |   |
| -1  |   |   |   |   |   |   |
|     |   |   |   |   |   |   |
|     |   |   |   |   |   |   |
|     |   |   |   |   |   |   |
| 1   |   |   |   |   |   |   |
| 1   |   |   |   |   |   |   |
| -1  |   |   |   |   |   |   |
|     |   |   |   |   |   |   |
| -   |   |   |   |   |   |   |
| -   |   |   |   |   |   |   |
| I   |   |   |   |   |   |   |
| -1  |   |   |   |   |   |   |
|     |   |   |   |   |   |   |
|     |   |   |   |   |   |   |
| 1   |   |   |   |   |   |   |
| -1  |   |   |   |   |   |   |
| 1   |   |   |   |   |   |   |
| +   |   |   |   |   |   |   |
|     | T |   |   |   |   | Ť |

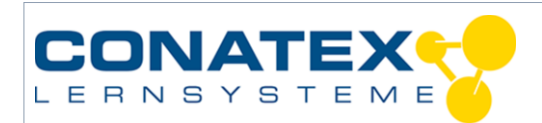

# 5. Fragen zur Analyse

- 1. Betrachte das erste Diagramm. Welche Beziehung besteht zwischen dem Abstand und der Intensität? Zeichne eine glatte Kurve durch deine Messpunkte. Ist die Beziehung linear?
- 2. Betrachte das zweite Diagramm. Ist diese Beziehung linear? Wenn ja zeichne mit einem Lineal eine Linie die am besten passt. Bestimme die Steigung und den y-Achsenabschnitt dieser Geraden.
- Berechne mit der Geradengleichung y=m\*x+b die Intensität in 90 cm Entfernung. Vergleiche den berechneten Wert mit einem Messwert. Gibt es Abweichungen? Wenn ja, warum? Begründe.
- 4. Der Planet Neptun ist 30-mal so weit von der Sonne entfernt wie die Erde. Wie stark ist das Sonnenlicht, das auf den Neptun trifft, im Vergleich zu dem, das auf die Erde trifft?

# 6. Alternativer Versuchsaufbau

- 1. Verbinde den Smart Lichtsensor und das Smart Cart mit SPARKvue.
- 2. Montiere den Lichtsensor mit Hilfe des beiliegenden Stativstab und des Stativadapters auf dem Smart Cart.
- 3. Stelle die Lichtquelle so auf den Tisch, dass sie sich auf der Höhe des Lichtsensors befindet.
- 4. Wähle in SPARKvue eine graphische Darstellung aus und trage auf der x-Achse die Position des Smart Carts und auf der y-Achse die Weißintensität des Lichtsensors auf.
- 5. Starte die Messung und lasse das Smart Cart von der Lichtquelle wegrollen. Beende die Messung.

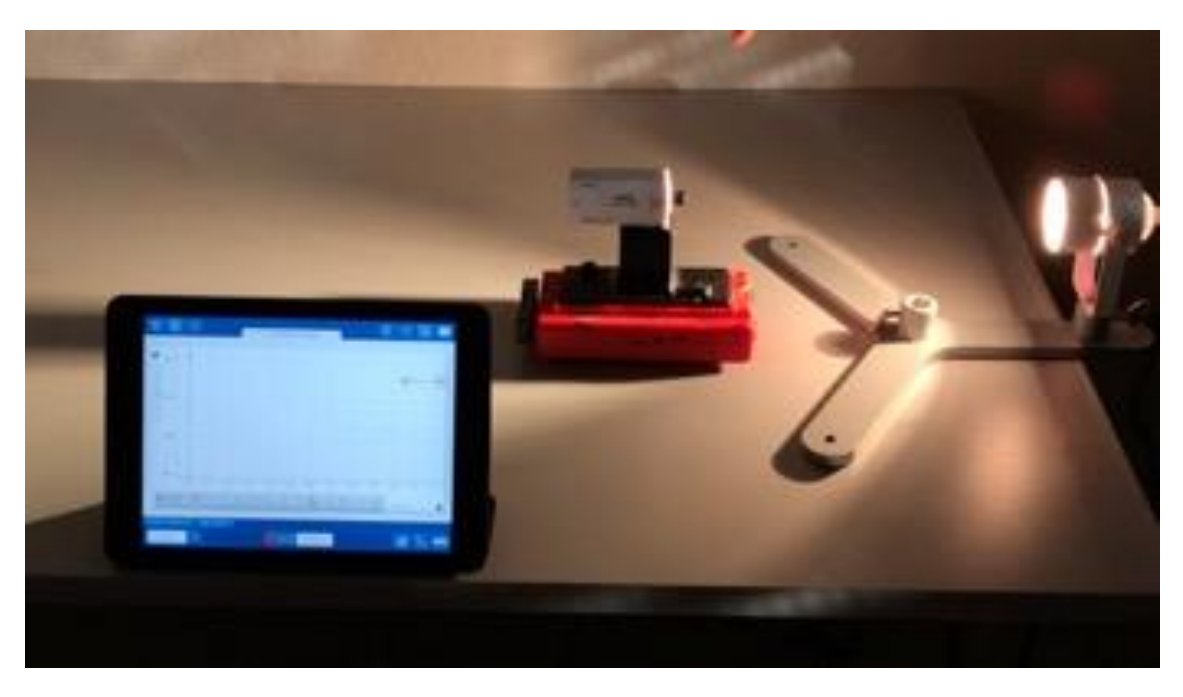